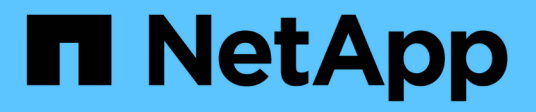

# Red Hat OpenShift Service su AWS con FSxN

**NetApp Solutions** 

NetApp January 09, 2025

This PDF was generated from https://docs.netapp.com/it-it/netapp-solutions/containers/rh-osn\_use\_case\_rosa\_solution\_overview.html on January 09, 2025. Always check docs.netapp.com for the latest.

## Sommario

| Rec | I Hat OpenShift Service su AWS con FSxN            | <br>    | 1 |
|-----|----------------------------------------------------|---------|---|
| S   | ervizio Red Hat OpenShift su AWS con NetApp ONTAP. | <br>    | 1 |
| S   | ervizio Red Hat OpenShift su AWS con NetApp ONTAP  | <br>. 1 | 1 |

## Red Hat OpenShift Service su AWS con FSxN Servizio Red Hat OpenShift su AWS con NetApp ONTAP

### Panoramica

In questa sezione, mostreremo come utilizzare FSX per ONTAP come layer di storage persistente per le applicazioni eseguite su ROSA. Mostra l'installazione del driver NetApp Trident CSI su un cluster ROSA, il provisioning di un file system FSX per ONTAP e la distribuzione di un'applicazione stateful di esempio. Oltre a mostrare le strategie per il backup e il ripristino dei dati dell'applicazione. Con questa soluzione integrata, è possibile stabilire un framework di storage condiviso che scala facilmente tra le zone di disponibilità, semplificando i processi di scalabilità, protezione e ripristino dei dati utilizzando il driver Trident CSI.

## Prerequisiti

- "Account AWS"
- "Un account Red Hat"
- · Utente IAM "con autorizzazioni appropriate"per creare e accedere al cluster ROSA
- "CLI AWS"
- "ROSA CLI"
- "Interfaccia a riga di comando OpenShift" (oc)
- Timone 3 "documentazione"
- "UN CLUSTER HCP ROSA"
- "Accesso alla console web Red Hat OpenShift"

Questo diagramma mostra il cluster ROSA implementato in più zone di disponibilità. I nodi master del cluster ROSA, i nodi infrastruttura si trovano nel VPC di Red Hat, mentre i nodi di lavoro si trovano in un VPC nell'account del cliente . Creeremo un file system FSX per ONTAP con lo stesso VPC e installeremo il driver Trident nel cluster ROSA, permettendo a tutte le subnet di questo VPC di connettersi al file system.

| Availability Zone 1   | Analability Zone 2               | Availability Zone 2 | AWS Cloud<br>OpenShift control plane (API server, atod, controller, scheduler) manager |
|-----------------------|----------------------------------|---------------------|----------------------------------------------------------------------------------------|
| Private subnet        | Private subnet                   | Private subnet      | MS instance MS instance MS instance                                                    |
| <b>F</b><br>Instances | OpenShift Worker nodes. (router) | Instances           |                                                                                        |

## Setup iniziale

#### 1. Esegui il provisioning di FSX per NetApp ONTAP

Creare un FSX multi-AZ per NetApp ONTAP nello stesso VPC del cluster ROSA. Ci sono diversi modi per farlo. Vengono forniti i dettagli per la creazione di FSxN utilizzando uno stack di CloudFormation

#### A.Clona il repository di GitHub

```
$ git clone https://github.com/aws-samples/rosa-fsx-netapp-ontap.git
```

**B.Run the CloudFormation Stack** Esegui il comando qui sotto sostituendo i valori dei parametri con i tuoi valori:

\$ cd rosa-fsx-netapp-ontap/fsx

```
$ aws cloudformation create-stack \
 --stack-name ROSA-FSXONTAP \
 --template-body file://./FSxONTAP.yaml \
 --region <region-name> \
 --parameters \setminus
 ParameterKey=Subnet1ID, ParameterValue=[subnet1 ID] \
 ParameterKey=Subnet2ID, ParameterValue=[subnet2 ID] \
 ParameterKey=myVpc,ParameterValue=[VPC ID] \
ParameterKey=FSxONTAPRouteTable, ParameterValue=[routetable1 ID, routetable2
ID] \
 ParameterKey=FileSystemName, ParameterValue=ROSA-myFSxONTAP \
 ParameterKey=ThroughputCapacity, ParameterValue=1024 \
 ParameterKey=FSxAllowedCIDR,ParameterValue=[your allowed CIDR] \
 ParameterKey=FsxAdminPassword,ParameterValue=[Define Admin password] \
 ParameterKey=SvmAdminPassword, ParameterValue=[Define SVM password] \
 --capabilities CAPABILITY NAMED IAM
```

Dove : nome-regione: Uguale alla regione in cui viene distribuito il cluster ROSA subnet1\_ID : id della subnet preferita per FSxN subnet2\_ID: id della subnet di standby per FSxN VPC\_ID: id del VPC in cui viene distribuito il cluster ROSA routetable1\_ID, routetable2\_ID: ID delle tabelle di instradamento associate alle sottoreti scelte sopra il tuo\_permesso\_CIDR: Permesso l'intervallo di sicurezza CIDR per l'ingresso per i gruppi di controllo ONTAP. È possibile utilizzare 0,0.0.0/0 o qualsiasi CIDR appropriato per consentire a tutto il traffico di accedere alle porte specifiche di FSX per ONTAP. Definisci password amministratore: Una password per accedere a FSxN Definisci password SVM: Una password per accedere a SVM che verrà creata.

Verifica che il file system e la Storage Virtual Machine (SVM) siano stati creati utilizzando la console Amazon FSX, illustrata di seguito:

| File systems                                                                                                    | OntapFileSystem_              |                                  |        | Attach Actions 🔻                               |
|----------------------------------------------------------------------------------------------------|-------------------------------|----------------------------------|--------|------------------------------------------------|
| Volumes                                                                                                    |                               |                                  |        |                                                |
| File Caches                                                                                                    | ▼ Summary                     |                                  |        |                                                |
| Backups                                                                                                    |                               |                                  |        |                                                |
| ONTAP                                                                                                    | File system ID                | SSD storage capacity<br>1024 GiB | Update | Availability Zones<br>us-east-2a (Preferred) 🗇 |
| Storage virtual machines                                                                                                    |                               |                                  |        | us-east-2b (Standby)                           |
| Onen255                                                                                                    | Criecycle state               | Throughput capacity              | Update | S. 14 (197)                                    |
| Company of the second second s | <ul> <li>Available</li> </ul> | 1024 MB/s                        |        | Creation time<br>2024-10-09711/29/33-04:00     |
| snapsnots                                                                                                    | File system type              | Provisioned IOPS                 | Update |                                                |
|                                                                                                    | ONTAP                         | 3072                             |        |                                                |
| FSx on Service Quotas 🗹                                                                                                    | Danloument tune               | Number of HA pairs               |        |                                                |
| Settings                                                                                                    | Multi-AZ 1                    | 1                                |        |                                                |

#### 2.installare e configurare il driver Trident CSI per il cluster ROSA

#### A.aggiungere il repository Helm di Trident

\$ helm repo add netapp-trident https://netapp.github.io/trident-helm-chart

```
$ helm install trident netapp-trident/trident-operator --version
100.2406.0 --create-namespace --namespace trident
```

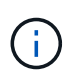

A seconda della versione installata, il parametro della versione dovrà essere modificato nel comando mostrato. Fare riferimento alla "documentazione" per il numero di versione corretto. Per ulteriori metodi di installazione di Trident, consultare Trident "documentazione".

#### C.verificare che tutti i pod Trident siano in stato di funzionamento

| [root@localhost hcp-testing]#                                        |         |            |          |     |
|----------------------------------------------------------------------|---------|------------|----------|-----|
| [root@localhost hcp-testing]#                                        |         |            |          |     |
| <pre>[root@localhost hcp-testing]# oc ge</pre>                       | et pods | -n trident |          |     |
| NAME                                                                 | READY   | STATUS     | RESTARTS | AGE |
| trident-controller-f5f6796f-vd2sk                                    | 6/6     | Running    | 0        | 19h |
| trident-node-linux-4svgz                                             | 2/2     | Running    | 0        | 19h |
| trident-node-linux-dj9j4                                             | 2/2     | Running    | 0        | 19h |
| trident-node-linux-jlshh                                             | 2/2     | Running    | 0        | 19h |
| trident-node-linux-sqthw                                             | 2/2     | Running    | 0        | 19h |
| trident-node-linux-ttj9c                                             | 2/2     | Running    | 0        | 19h |
| trident-node-linux-vmjr5                                             | 2/2     | Running    | 0        | 19h |
| trident-node-linux-wvqsf                                             | 2/2     | Running    | 0        | 19h |
| trident-operator-545869857c-kgc7p<br>[root@localhost hcp-testing]# _ | 1/1     | Running    | 0        | 19h |

#### 3. Configurare il backend Trident CSI per utilizzare FSX for ONTAP (ONTAP NAS)

La configurazione back-end Trident indica a Trident come comunicare con il sistema storage (in questo caso FSX per ONTAP). Per la creazione del backend, forniremo le credenziali della Storage Virtual Machine a cui connettersi, insieme alle interfacce dati di Cluster Management e NFS. Utilizzeremo "driver ontap-nas" per il provisioning dei volumi di storage nel file system FSX.

#### a. Innanzitutto, creare un segreto per le credenziali SVM utilizzando il seguente yaml

```
apiVersion: v1
kind: Secret
metadata:
    name: backend-fsx-ontap-nas-secret
    namespace: trident
type: Opaque
stringData:
    username: vsadmin
    password: <value provided for Define SVM password as a parameter to the
Cloud Formation Stack>
```

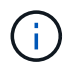

Puoi anche recuperare la password SVM creata per FSxN da AWS Secrets Manager, come illustrato di seguito.

| Secrets                                                                                                    |                                 |                    |                      | C Store a new secret |
|----------------------------------------------------------------------------------------------------|---------------------------------|--------------------|----------------------|----------------------|
| Q. Filter secrets by name, description, tag key, tag value, or                                                                                       | uning service or primary Region |                    |                      | c 1 5                |
| Secret name                                                                                                    | Description                     |                    | Last retrieved (UTC) |                      |
| CP-ROSA-FSXONTAP-SVMAdminPassword                                                                                                    | 5VMAdminPassword                |                    | October 9, 2024      |                      |
| HCP-ROSA-FSXONTAP-FsxAdminPassword                                                                                                    | FsxAdminPassword                |                    | (a.)                 |                      |
| CP-ROSA-FSXONTAP-SVMAdr                                                                                                    | ninPassword                     |                    |                      |                      |
| CP-ROSA-FSXONTAP-SVMAdr                                                                                                    | ninPassword                     |                    |                      | C Actions ¥          |
| CP-ROSA-FSXONTAP-SVMAdr                                                                                                    | ninPassword                     | Secret description |                      | C Actions ¥          |
| CP-ROSA-FSXONTAP-SVMAdr<br>Secret details<br>Encryption key<br>avs/secretsmanager<br>Secret name<br>hCP-ROSA-FSXONTAP-SVMAdminPassword<br>Secret ARN | ninPassword                     | Secret description |                      | C Actions ¥          |

B.Avanti, aggiungere il segreto per le credenziali SVM al cluster ROSA utilizzando il seguente comando

```
$ oc apply -f svm_secret.yaml
```

È possibile verificare che il segreto sia stato aggiunto nello spazio dei nomi Trident utilizzando il seguente comando

```
$ oc get secrets -n trident |grep backend-fsx-ontap-nas-secret
```

| [root@localhost hcp-testing]#<br>[root@localhost hcp-testing]# oc get   | secrets -n trident   grep | backend-fsx-ontap-nas-secret |
|-------------------------------------------------------------------------|---------------------------|------------------------------|
| <pre>backend-fsx-ontap-nas-secret [root@localhost hcp-testing]# _</pre> | Opaque                    | 2 21h                        |

**c.** Successivamente, creare l'oggetto backend per questo, spostarsi nella directory fsx del repository Git clonato. Aprire il file backend-ONTAP-nas.yaml. Sostituire quanto segue: ManagementLIF con il nome DNS di gestione dataLIF con il nome DNS NFS della SVM Amazon FSX e svm con il nome svm. Creare l'oggetto backend utilizzando il seguente comando.

Creare l'oggetto backend utilizzando il seguente comando.

#### \$ oc apply -f backend-ontap-nas.yaml

Puoi ottenere il nome del DNS di gestione, il nome del DNS NFS e il nome della SVM dalla Amazon FSX Console, come mostrato nella screenshot seguente

| Amazon FSx                                                                              | × | Summary                                                                                                    |                                                                                 |                  |
|-----------------------------------------------------------------------------------------|---|----------------------------------------------------------------------------------------------------|---------------------------------------------------------------------------------|------------------|
| File systems<br>Volumes                                                                 |   | SVM ID Creation time<br>svm-07a733da2584f2045 🗗 2024-10-09T11:31:46-0                                                                                                    | 14:00                                                                           | Active Directory |
| File Caches<br>Backups<br>• ONTAP<br>Storage virtual machines<br>• OpenZFS<br>Snapshots |   | SVM name     Lifecycle state       SVM1 ☐                                                                                                    |                                                                                 |                  |
| Snapshots<br>FSx on Service Quotas 🗹<br>Settings                                        |   | Resource ARN       arm:aws:fsxcus-east-2:316068182667:storage-virtual-<br>machine/fs-03a16050beae7ca24/svm-<br>07a733da258412045       Endpoints     Administration       Volumes     Tags |                                                                                 |                  |
|                                                                                         |   | Endpoints                                                                                                    |                                                                                 |                  |
|                                                                                         |   | Management DNS name<br>svm-07a733da2584f2045.fs-03a16050beae7ca24.fsx.us-east-2.amazonavis.com<br>NFS DNS name<br>svm-07a733da2584f2045.fs-03a16050beae7ca24.fsx.us-east-2.amazonavis.com  | Management IP address<br>198.19.255.182 🗗<br>NFS IP address<br>198.19.255.182 🗗 |                  |
|                                                                                         |   | ISCSI DNS name<br>IscsI.svm-07a733da2584f2045.fs-03a16050beae7ca24.fsx.us-east-2.amazonaws.com                                                                                             | iSCSI IP addresses<br>10.10.9.32, 10.10.26.28 🍎                                 |                  |

d. A questo punto, eseguire il comando seguente per verificare che l'oggetto backend sia stato creato e che la fase sia associata e che lo stato sia riuscito

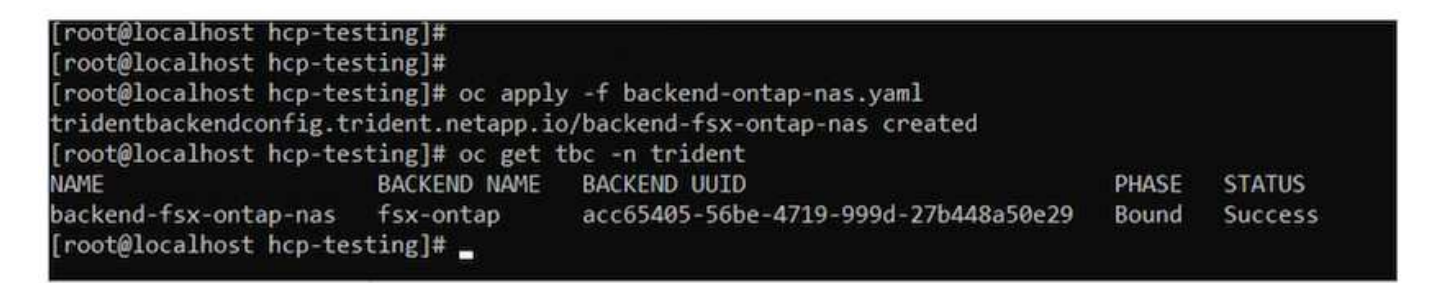

**4. Creare classe di storage** ora che il back-end Trident è configurato, è possibile creare una classe di storage Kubernetes per utilizzare il back-end. La classe storage è un oggetto risorsa reso disponibile al cluster. Descrive e classifica il tipo di storage che puoi richiedere per un'applicazione.

#### a. Esaminare il file storage-class-csi-nas.yaml nella cartella fsx.

```
apiVersion: storage.k8s.io/v1
kind: StorageClass
metadata:
   name: trident-csi
provisioner: csi.trident.netapp.io
parameters:
   backendType: "ontap-nas"
   fsType: "ext4"
allowVolumeExpansion: True
reclaimPolicy: Retain
```

b. Creare la classe di archiviazione nel cluster ROSA e verificare che la classe di archiviazione Tridentcsi sia stata creata.

| <pre>[root@localhost hc;<br/>[root@localhost hc;<br/>[root@localhost hc;<br/>storageclass.stora<br/>[root@localhost hc;</pre> | p-testing]#<br>p-testing]#<br>p-testing]# oc apply -f :<br>ge.k8s.io/trident-csi cro | storage-class-cs<br>eated | i-nas.yaml           |                      |       |
|----------------------------------------------------------------------------------------------------|--------------------------------------------------------------------------------------|---------------------------|----------------------|----------------------|-------|
| NAME                                                                                                    | PROVISIONER                                                                          | RECLAIMPOLICY             | VOLUMEBINDINGMODE    | ALLOWVOLUMEEXPANSION | AGE   |
| gp2-csi                                                                                                    | ebs.csi.aws.com                                                                      | Delete                    | WaitForFirstConsumer | true                 | 2d16h |
| gp3-csi (default)                                                                                                    | ebs.csi.aws.com                                                                      | Delete                    | WaitForFirstConsumer | true                 | 2d16h |
| trident-csi<br>[root@localhost hc                                                                                             | csi.trident.netapp.io<br>p-testing]# _                                               | Retain                    | Immediate            | true                 | 4s    |

L'installazione del driver Trident CSI e la sua connettività al file system FSX per ONTAP vengono completate. Ora puoi implementare un'applicazione stateful PostgreSQL di esempio su ROSA usando i volumi di file su FSX per ONTAP.

#### c. Verificare che non siano stati creati PVC e PVC utilizzando la classe di archiviazione Trident-csi.

| <pre>froot@localhost hcp-testing]# (root@localhost hcp-testing]# (root@localhost hcp-testing]# oc get uwHSSNCE openshift-monitoring openshift-virtualization-os-images openshift-virtualization-os-images openshift-virtualization-os-images openshift-virtualization-os-images</pre> | pvc -A<br>NAME<br>prometheus-data<br>centos-stream0-<br>fedora-21a0fam0-<br>fedora-21a0fam0-<br>rhe18-00524f0eb<br>rhe19-0521bd116 | - prometheus - kfls -<br>- prometheus - kfls -<br>beellicdd5al<br>d82f4al41a44<br>28cd<br>259<br>e64 | STATUS V<br>e Bound p<br>Bound p<br>Bound p<br>Bound p<br>Bound p<br>Bound p<br>Bound p | OLUME<br>NC - 944553a5<br>NC - 7d949aef<br>NC - 82b0e84a<br>NC - 82b0e84a<br>NC - 64375ad<br>NC - 2dC6de48<br>NC - 74374ce7 | -07x9-440a-8x90-994384-07528<br>-e00d-459a-8k54-514ed854bab2<br>-c53f-4496-8k74-59682490c18<br>-e5ef-4528-1698-16884102c1<br>-6377-4536-3388-50684102c1<br>-5918-411e-0c31-99598458bbe4c<br>-5918-411e-0c31-99598458bbe4c | CAPACITY<br>10861<br>10861<br>3061<br>3861<br>3861<br>3861<br>3861 | ACCESS MODIS<br>Rido<br>Rido<br>Rido<br>Rido<br>Rido<br>Rido<br>Rido<br>Rido | STORAGECIA<br>gp3-csi<br>gp3-csi<br>gp3-csi<br>gp3-csi<br>gp3-csi<br>gp3-csi<br>gp3-csi | SS VOLUMEAT<br>CURSOTS<br>CURSOTS<br>CURSOTS<br>CURSOTS<br>CURSOTS | TRIBUTESCLASS                                 | AGE<br>2d16h<br>2d16<br>2db<br>44b<br>44b<br>44b<br>44b |
|----------------------------------------------------------------------------------------------------|----------------------------------------------------------------------------------------------------|----------------------------------------------------------------------------------------------------|-----------------------------------------------------------------------------------------|----------------------------------------------------------------------------------------------------|----------------------------------------------------------------------------------------------------|--------------------------------------------------------------------|------------------------------------------------------------------------------|-----------------------------------------------------------------------------------------|--------------------------------------------------------------------|-----------------------------------------------|---------------------------------------------------------|
| [rootglocalhost hcp-testing]# oc get<br>NAME<br>pvc-2dc6de48-5916-411e-9cb3-99598f500<br>pvc-64f375ad-d377-456d-83a0-368e413a<br>pvc-7d949aef-e00d-4d9a-8b54-514ed85f                                                                                                    | ру<br>сарасіту<br>ре4с 3051<br>р79с 3051<br>раб2 10061                                                                             | ACCESS MODES<br>RGO<br>RGO<br>RGO                                                                    | RECLAIM POLIC<br>Delete<br>Delete<br>Delete                                             | y STATUS<br>Bound<br>Bound<br>Bound                                                                                         | CLAIM<br>openshift-virtualization-os<br>openshift-virtualization-os<br>openshift-monitoring/promet                                                                                                    | -images/rhe<br>-images/fed<br>heus-data-p                          | 18-0552df0xb25<br>pra-21a6f3e628<br>rometheus-kBs-                           | 9<br>cd<br>1                                                                            | STOMAGECLASS<br>gp3-CS1<br>gp3-CS1<br>gp3-CS1                      | VOLUMEATTREE<br>cunset><br>cunset><br>cunset> | UTESCLASS                                               |
| pvc-82b8e84a-e5ef-452b-bf98-1eae5fe1<br>pvc-9a4553a5-07e9-440a-8a90-99e384c9                                                                                                    | 62c1 3061<br>7624 10061                                                                                                    | RiO<br>Rio                                                                                           | Delete<br>Delete                                                                        | Bound<br>Bound                                                                                                    | <pre>openshift-virtualization-os openshift-monitoring/prometi</pre>                                                                                                    | -images/cen<br>heus-data-p                                         | tos-stream9-d8<br>rometheus-käs-i                                            | 2f4a141a4<br>9                                                                          | gp3-csi<br>gp3-csi                                                 | cunset><br>cunset>                            |                                                         |
| pvc-deb61444-cb3f-449b-8d7d-39dQ2849<br>pvc-f4374ce7-568d-4afc-b635-0228cf45<br>[root@localhost hcp-testing]#                                                                                                    | 5c16 30G1<br>4434 30G1                                                                                                    | RMC<br>RMC                                                                                           | Delete<br>Delete                                                                        | Bound                                                                                                    | openshift-virtualization-os<br>openshift-virtualization-os                                                                                                    | -images/cen<br>-images/rhe                                         | tos-stream9-ba<br>19-2521bd116e6                                             | e111cdd5a<br>4                                                                          | gp3-csi<br>gp3-csi                                                 | conset><br>conset>                            |                                                         |

d. Verificare che le applicazioni possano creare PV utilizzando Trident CSI.

Creare un PVC utilizzando il file pvc-Trident.yaml fornito nella cartella fsx.

```
pvc-trident.yaml
kind: PersistentVolumeClaim
apiVersion: v1
metadata:
   name: basic
spec:
   accessModes:
    - ReadWriteMany
   resources:
      requests:
       storage: 10Gi
   storageClassName: trident-csi
```

```
You can issue the following commands to create a pvc and verify that it has been created.
image:redhat_openshift_container_rosa_image11.png["Creare un PVC di test con Trident"]
```

#### 5. Distribuire un'applicazione stateful PostgreSQL di esempio

#### a. Utilizzare helm per installare postgresql

```
$ helm install postgresql bitnami/postgresql -n postgresql --create
-namespace
```

| [root@localhost hcp-testing]# helm install postgresql bitnami/postgresql -n postgresqlcreate-namespace                                                                                                    |
|----------------------------------------------------------------------------------------------------|
| NAME: postgressi                                                                                                    |
| LUST UPPLUTEU: POR UCT 14.9052258.2024<br>NMMFSOAFF - notemasa)                                                                                                    |
| STATIS: defloyed                                                                                                    |
| REVISION: 1                                                                                                    |
| TEST SUITE: None                                                                                                    |
| NOTES:                                                                                                    |
| CHART NAME: postgresql                                                                                                    |
| CHART VERSION: 15.5.21                                                                                                    |
| APP VERSION: 16.4.0                                                                                                    |
| ** Please be patient while the chart is being deployed **                                                                                                    |
| PostgreSQL can be accessed via port 5432 on the following DNS names from within your cluster:                                                                                                    |
| postgresql.postgresql.svc.cluster.local - Read/Write connection                                                                                                    |
| To get the password for "postgres" run:                                                                                                    |
| export POSTGRES_PASSWORD=\$(kubect1 get secretnamespace postgresq1 postgresq1 -o jsonpath="(.data.postgres-password)"   base64 -d)                                                                                                    |
| To connect to your database run the following command:                                                                                                    |
| kubectl run postgresql-clientrmtty -irestart='Never'namespace postgresqlimage docker.io/bitnami/postgresql:16.4.0-debian-12-r0 -<br>command psqlhost postgresql -U postgres -d postgres -p 5432                                                                      |
| > NOTE: If you access the container using bash, make sure that you execute "/opt/bitnami/scripts/postgresql/entrypoint.sh /bin/bash" in order to 1001} does not exist"                                                                                               |
| To connect to your database from outside the cluster execute the following commands:                                                                                                    |
| kubectl port-forwardnamespace postgresql svc/postgresql 5432:5432 &<br>PGPASSWORD="\$POSTGRES_PASSWORD" psqlhost 127.0.0.1 -U postgres -d postgres -p 5432                                                                                                    |
| WARNING: The configured password will be ignored on new installation in case when previous PostgreSQL release was deleted through the helm command.<br>sword, and setting it through helm won't take effect. Deleting persistent volumes (PVs) will solve the issue. |

## b. Verificare che il pod applicazioni sia in esecuzione e che siano stati creati PVC e PV per l'applicazione.

| [root@local <br>NAME                                                                                  | host<br>I                  | hcp-te<br>READY                    | sting]# oc<br>STATUS                    | get pods<br>RESTARTS  | -n post<br>AGE  | gresql              |                             |
|----------------------------------------------------------------------------------------------------|----------------------------|------------------------------------|-----------------------------------------|-----------------------|-----------------|---------------------|-----------------------------|
| postgresql-                                                                                           | 0 1                        | 1/1                                | Running                                 | 0                     | 29m             |                     |                             |
| [root@localhost hcp<br>NAME<br>data-postgresql-0                                                      | -testin<br>STATUS<br>Bound | g]# oc get<br>VOLUME<br>pvc-e3dd   | pvc -n postgresql<br>ld9bd-e6a7-4a4a-b9 | l<br>935-f1c090fd8db6 | CAPACITY<br>8Gi | ACCESS MODES<br>RWO | STORAGECLASS<br>trident-csi |
| [root@localhost hcp-tes<br>pvc-e3ddd9bd-e6a7-4a4a-<br>csi <unset><br/>[root@localhost hcp-tes</unset> | sting]# o<br>-b935-f1c     | c get pv   gr<br>090fd8db6<br>4h20 | rep postgresql<br>BGi RWO<br>Dm         | Retain                | Bound           | postgresql/data     | -postgresql-0               |

c. Distribuire un client PostgreSQL

Utilizzare il seguente comando per ottenere la password per il server postgresql installato.

```
$ export POSTGRES_PASSWORD=$(kubectl get secret --namespace postgresql
postgresql -o jsoata.postgres-password}" | base64 -d)
```

Utilizzare il seguente comando per eseguire un client postgresql e connettersi al server utilizzando la password

| \$ kubectl run postgresql-clientrmtty -irestart='Never'               |
|-----------------------------------------------------------------------|
| namespace postgresqlimage docker.io/bitnami/postgresql:16.2.0-debian- |
| 11-r1env="PGPASSWORD=\$POSTGRES_PASSWORD" \                           |
| >command psqlhost postgresql -U postgres -d postgres -p 5432          |
|                                                                       |

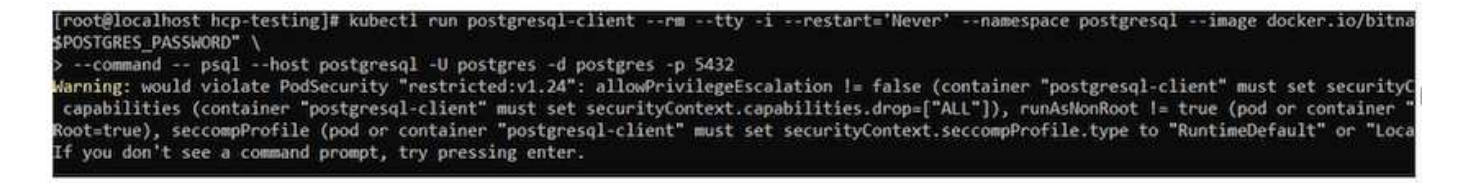

d. Creare un database e una tabella. Creare uno schema per la tabella e inserire 2 righe di dati nella tabella.

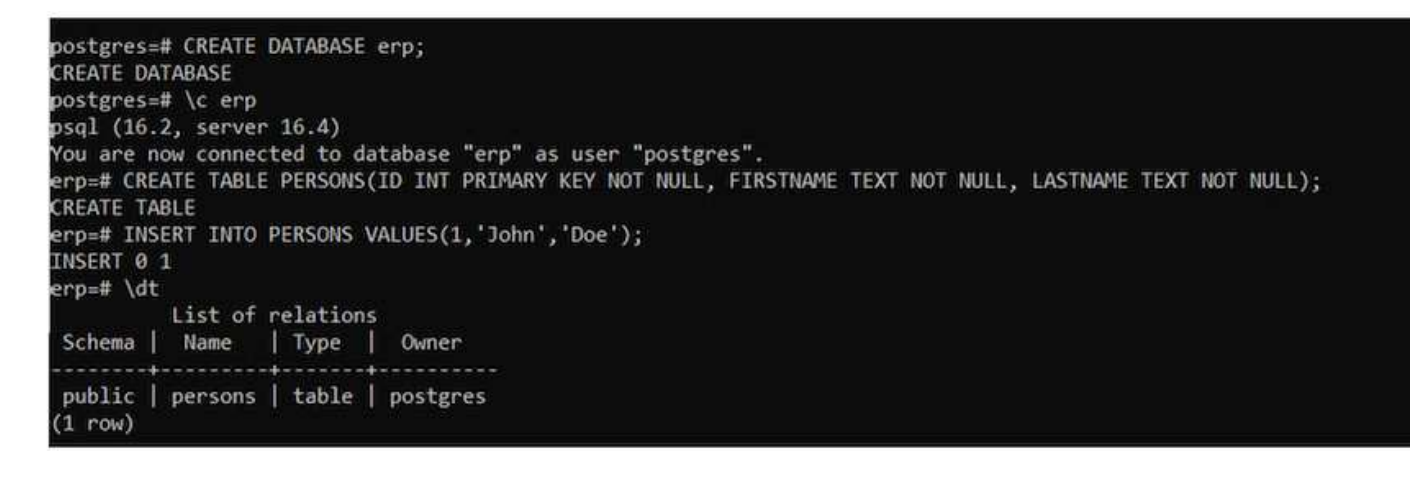

| erp=#<br>id  | SELECT * FF<br>firstname | ROM PERSONS;<br>  lastname |  |
|--------------|--------------------------|----------------------------|--|
| 1  <br>(1 ro | John<br>w)               | Doe                        |  |

| erp=# INSERT INTO | <pre>PERSONS VALUES(2, 'Jane', 'Scott');</pre> |
|-------------------|------------------------------------------------|
| INSERT 0 1        |                                                |
| erp=# SELECT * fr | om PERSONS;                                    |
| id   firstname    | lastname                                       |
| +                 |                                                |
| 1   John          | Doe                                            |
| 2 Jane            | Scott                                          |
| (2 rows)          |                                                |
|                   |                                                |

## Servizio Red Hat OpenShift su AWS con NetApp ONTAP

Questo documento spiega come utilizzare NetApp ONTAP con il servizio Red Hat OpenShift su AWS (ROSA).

### Creare snapshot del volume

**1. Creare un'istantanea del volume dell'app** in questa sezione, verrà mostrato come creare un'istantanea Trident del volume associato all'app. Si tratta di una copia temporizzata dei dati dell'app. In caso di perdita dei dati dell'applicazione, siamo in grado di ripristinarli da questa copia point-in-time. NOTA: Questo snapshot viene memorizzato nello stesso aggregato del volume originale in ONTAP (on-premise o nel cloud). Pertanto, in caso di perdita dell'aggregato di storage ONTAP, non è possibile ripristinare i dati dell'applicazione dalla relativa istantanea.

\*\*a. Creare un VolumeSnapshotClass salvare il seguente manifesto in un file denominato volume-snapshotclass.yaml

```
apiVersion: snapshot.storage.k8s.io/v1
kind: VolumeSnapshotClass
metadata:
   name: fsx-snapclass
driver: csi.trident.netapp.io
deletionPolicy: Delete
```

Creare un'istantanea utilizzando il manifesto riportato sopra.

[root@localhost hcp-testing]# oc create -f volume-snapshot-class.yaml
volumesnapshotclass.snapshot.storage.k8s.io/fsx-snapclass created
[root@localhost hcp-testing]# \_

**b. Creare quindi un'istantanea** creare un'istantanea del PVC esistente creando VolumeSnapshot per acquisire una copia point-in-time dei dati PostgreSQL. Questo crea uno snapshot FSX che non occupa quasi spazio nel backend del filesystem. Salvare il seguente manifesto in un file chiamato volume-snapshot.yaml:

```
apiVersion: snapshot.storage.k8s.io/v1
kind: VolumeSnapshot
metadata:
   name: postgresql-volume-snap-01
spec:
   volumeSnapshotClassName: fsx-snapclass
   source:
    persistentVolumeClaimName: data-postgresql-0
```

#### c. Creare lo snapshot del volume e confermarne la creazione

Eliminare il database per simulare la perdita di dati (la perdita di dati può verificarsi per una serie di motivi, in questo caso viene semplicemente simulata eliminando il database)

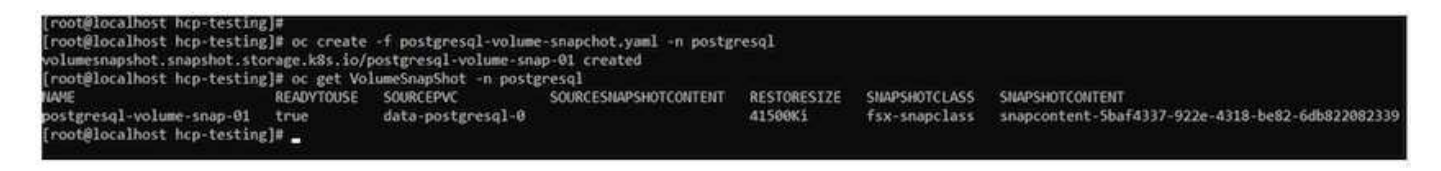

d. Eliminare il database per simulare la perdita di dati (la perdita di dati può verificarsi per una serie di motivi, qui stiamo solo simulando eliminando il database)

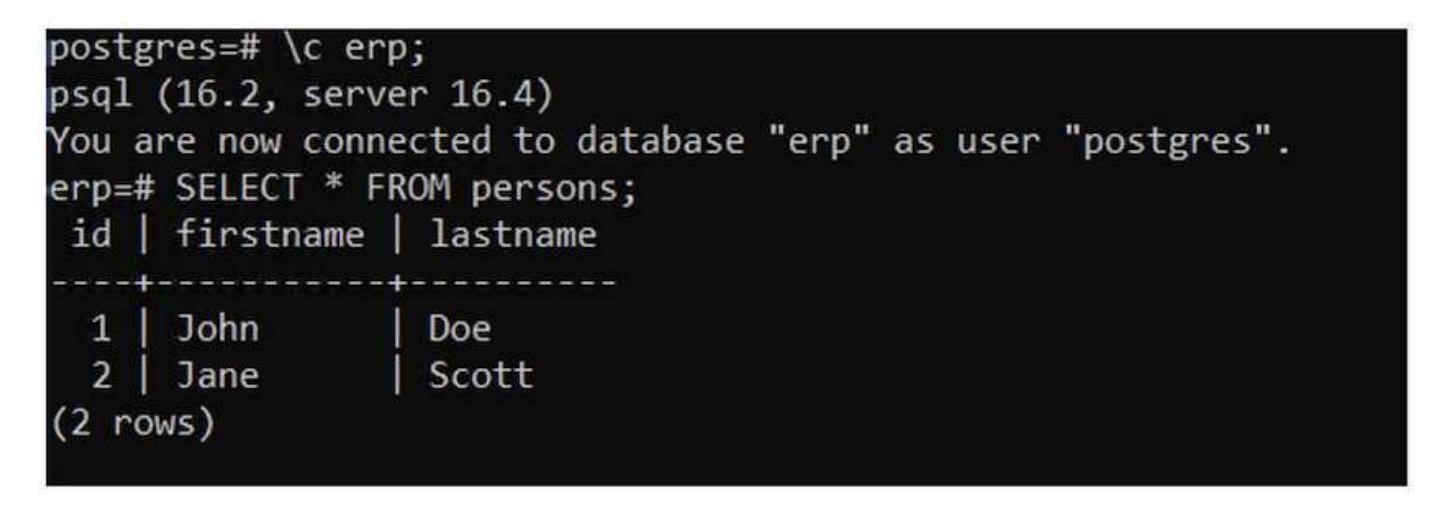

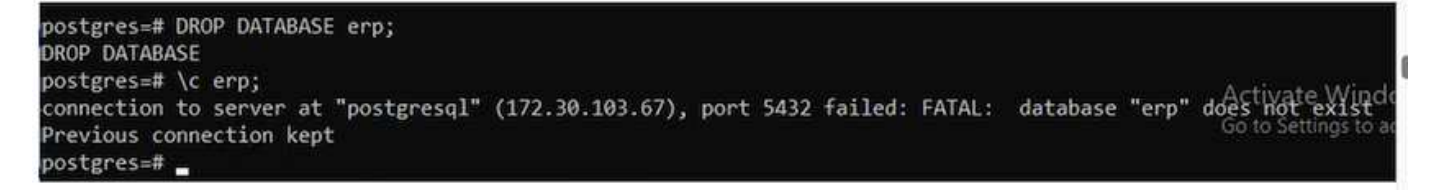

#### **Ripristino da Snapshot volume**

**1. Ripristino da istantanea** in questa sezione, verrà illustrato come ripristinare un'applicazione dallo snapshot Trident del volume dell'applicazione.

#### a. Creare un clone del volume dallo snapshot

Per ripristinare lo stato precedente del volume, è necessario creare un nuovo PVC in base ai dati nello snapshot acquisito. A tale scopo, salvare il manifesto seguente in un file denominato pvc-clone.yaml

```
apiVersion: v1
kind: PersistentVolumeClaim
metadata:
  name: postgresql-volume-clone
spec:
  accessModes:
    - ReadWriteOnce
  storageClassName: trident-csi
  resources:
    requests:
    storage: 8Gi
dataSource:
    name: postgresql-volume-snap-01
    kind: VolumeSnapshot
    apiGroup: snapshot.storage.k8s.io
```

Creare un clone del volume creando un PVC utilizzando lo snapshot come origine utilizzando il manifesto riportato sopra. Applicare il manifesto e assicurarsi che il clone sia stato creato.

| [root@localhost hcp-test<br>persistentvolumeclaim/po<br>[root@localhost hcp-test | ing]# oc<br>stgresql-<br>ing]# oc | create -f postgresql-pvc-clone.yaml -n post<br>volume-clone created<br>get pvc -n postgresql | gresql   |              |              |
|----------------------------------------------------------------------------------|-----------------------------------|----------------------------------------------------------------------------------------------|----------|--------------|--------------|
| NAME                                                                             | STATUS                            | VOLUME                                                                                       | CAPACITY | ACCESS MODES | STORAGECLASS |
| data-postgresql-0                                                                | Bound                             | pvc-e3ddd9bd-e6a7-4a4a-b935-f1c090fd8db6                                                     | 8Gi      | RWO          | trident-csi  |
| postgresql-volume-clone<br>[root@localhost hcp-test                              | Bound<br>ing]# 🛓                  | pvc-b38fbc54-55dc-47e8-934d-47f181fddac6                                                     | 8Gi      | RWO          | trident-csi  |

b. Eliminare l'installazione postgresql originale

```
[root@localhost hcp-testing]#
[root@localhost hcp-testing]# helm uninstall postgresql -n postgresql
release "postgresql" uninstalled
[root@localhost hcp-testing]# oc get pods -n postgresql
No resources found in postgresql namespace.
[root@localhost hcp-testing]# _
```

c. Creare una nuova applicazione postgresql utilizzando il nuovo PVC clone

```
$ helm install postgresql bitnami/postgresql --set
primary.persistence.enabled=true --set
primary.persistence.existingClaim=postgresql-volume-clone -n postgresql
```

| [root@localhost hcp-testing]#<br>[root@localhost hcp-testing]# helm install postgresql bitnami/postgresqlset primary.persistence.enabled=true \<br>>set primary.persistence.existingClaim=postgresql-volume-clone -n postgresql<br>NAME: noctgresql |
|----------------------------------------------------------------------------------------------------|
| LAST DEPLOYED: Mon Oct 14 12:03:31 2024                                                                                                    |
| STATUS: deployed                                                                                                    |
| REVISION: 1<br>TEST SUITE: None                                                                                                    |
| NOTES:                                                                                                    |
| CHART VERSION: 15.5.21                                                                                                    |
| APP VERSION: 16.4.0                                                                                                    |
| ** Please be patient while the chart is being deployed **                                                                                                    |
| PostgreSQL can be accessed via port 5432 on the following DNS names from within your cluster:                                                                                                    |
| postgresql.postgresql.svc.cluster.local - Read/Write connection                                                                                                    |
| To get the password for "postgres" run:                                                                                                    |
| export POSTGRES_PASSWORD=\$(kubectl get secretnamespace postgresql postgresql -o jsonpath="{.data.postgres-password}"   ba                                                                                                    |
| To connect to your database run the following command:                                                                                                    |
| <pre>kubectl run postgresql-clientrmtty -irestart='Never'namespace postgresqlimage docker.io/bitnami/postgresql:16    command psqlhost postgresql -U postgres -d postgres -p 5432</pre>                                                             |
| > NOTE: If you access the container using bash, make sure that you execute "/opt/bitnami/scripts/postgresql/entrypoint.sh /b<br>1001} does not exist"                                                                                               |
| To connect to your database from outside the cluster execute the following commands:                                                                                                    |
| kubectl port-forwardnamespace postgresql svc/postgresql 5432:5432 &<br>PGPASSWORD="\$POSTGRES_PASSWORD" psqlhost 127.0.0.1 -U postgres -d postgres -p 5432                                                                                          |
| WARNING: The configured password will be ignored on new installation in case when previous PostgreSQL release was deleted throug<br>sword, and setting it through helm won't take effect. Deleting persistent volumes (PVs) will solve the issue.   |
| MARNING: There are "resources" sections in the chart not set. Using "resourcesPreset" is not recommended for production. For pro                                                                                                    |
| ng to your workload needs:<br>- primary resources                                                                                                    |
| - readReplicas.resources                                                                                                    |
| +info_https://kubernetes.io/docs/concepts/configuration/manage-resources-containers/<br>[root@localhost_hcp-testing]# _                                                                                                    |
|                                                                                                    |

#### d. Verificare che il pod applicazioni sia in esecuzione

| [root@localhos | st hcp-te | esting]# oc | get pods | -n postgresql |
|----------------|-----------|-------------|----------|---------------|
| NAME           | READY     | STATUS      | RESTARTS | AGE           |
| oostgresql-0   | 1/1       | Running     | 0        | 2m1s          |
| [root@localhos | st hcp-te | esting]#    |          |               |

e. Verificare che il pod utilizzi il clone come PVC

root@localhost hcp-testing]# root@localhost hcp-testing]# oc describe pod/postgresql-0 -n postgresql\_

| Contai                             | nersRea        | dy Tru                      | e                       |                                          |                                    |           |
|------------------------------------|----------------|-----------------------------|-------------------------|------------------------------------------|------------------------------------|-----------|
| PodSch                             | eduled         | Tru                         | e                       |                                          |                                    |           |
| Volumes:                           |                |                             |                         |                                          |                                    |           |
| empty-                             | dir:           |                             |                         |                                          |                                    |           |
| Type: EmptyDir (a tempo<br>Medium: |                |                             | rary di                 | irectory that shares a poo               | l's lifetime)                      |           |
| Size                               | Limit:         | <unset></unset>             |                         |                                          |                                    |           |
| dshm:                              |                |                             |                         |                                          |                                    |           |
| Type: Emp<br>Medium: Mem           |                | EmptyDir (a tempo<br>Memory | rary di                 | irectory that shares a poo               | l's lifetime)                      |           |
| Size                               | Limit:         | <unset></unset>             |                         |                                          |                                    |           |
| data:                              |                |                             |                         |                                          |                                    |           |
| Туре                               |                | PersistentVolume            | Claim (                 | (a reference to a Persiste               | entVolumeClaim in the same namespa | ace)      |
| Clai                               | mName:         | postgresql-volum            | e-clone                 | 2                                        |                                    |           |
| Read                               | Only:          | false                       |                         |                                          |                                    |           |
| QoS Class: Burstable               |                | Burstable                   |                         |                                          |                                    |           |
| Node-Sel                           | ectors:        | <none></none>               |                         |                                          |                                    |           |
| lolerati                           | ons:           | node.kubernetes.            | 10/memo                 | pry-pressure:NoSchedule of               | D=EX1STS                           |           |
|                                    |                | node kubernetes.            | io/not-                 | -ready:NoExecute op=Exists               | tor 300s                           |           |
| Sventer                            |                | noue. Rubernetes.           | 10/01116                | achabie.Noexecute op=exis                | SUS 101- 3005                      |           |
| Type                               | Reaso          | n                           | Age                     | From                                     | Message                            |           |
|                                    |                | -                           |                         |                                          |                                    |           |
| Normal                             | Sched          | uled                        | 3m55s                   | default-scheduler                        | Successfully assigned postgresal   | /posteres |
| .us-east                           | -2.comp        | ute.internal                |                         |                                          |                                    |           |
| Normal SuccessfulAttachVolume      |                | 3m54s                       | attachdetach-controller | AttachVolume.Attach succeeded fo         | or volume                          |           |
| 8-934d-4                           | 7f181fd        | dac6"                       |                         |                                          |                                    |           |
| Normal AddedInterface              |                | 3m43s                       | multus                  | Add eth0 [10.129.2.126/23] from ovn-kube |                                    |           |
| Normal Pulled                      |                | 3m43s                       | kubelet                 | Container image "docker.io/bitna         | ami/postgr                         |           |
| r0" alre                           | ady pres       | sent on machine             |                         |                                          |                                    |           |
| Normal Created                     |                | 3m42s                       | kubelet                 | Created container postgresql             | Activat                            |           |
| Normal                             | Normal Started |                             | 3m42s                   | kubelet                                  | Started container postgresql       | Go to Set |
| [root@lo                           | calhost        | hcp-testing]#               |                         |                                          |                                    |           |

f) per verificare che il database sia stato ripristinato come previsto, tornare alla console contenitore e visualizzare i database esistenti

| [root@local<br>\$POSTGRES_P.<br>Warning: wo<br>capabiliti<br>Root=true),<br>If you don'<br>postgres=# | host hcp-te<br>ASSWORD" -<br>uld violate<br>es (contain<br>seccompPro<br>t see a com | sting]# kub<br>-command<br>PodSecurit;<br>er "postgre<br>file (pod o<br>mand prompt | ectl run postgresq<br>psqlhost postg<br>y "restricted:vl.2<br>sql-client" must s<br>r container "postg<br>, try pressing ent | l-clientrm<br>resql -U postg<br>4": allowPrivi<br>et securityCon<br>resql-client"<br>er.<br>List of da | tty -ires<br>res -d postgre<br>legeEscalation<br>text.capabilit<br>must set secur<br>tabases | tart='Never' -<br>s -p 5432<br>l= false (cor<br>ies.drop=["ALL<br>ityContext.sec | namespace<br>htainer "pos<br>"]), runAsN<br>compProfile | postgresqlimage docker.io/bitnami/postgresql:<br>tgresql-client" must set securityContext.allowPr<br>onRoot != true (pod or container "postgresql-clie<br>.type to "RuntimeDefault" or "Localhost") |
|----------------------------------------------------------------------------------------------------|--------------------------------------------------------------------------------------|-------------------------------------------------------------------------------------|----------------------------------------------------------------------------------------------------|----------------------------------------------------------------------------------------------------|----------------------------------------------------------------------------------------------|----------------------------------------------------------------------------------|---------------------------------------------------------|----------------------------------------------------------------------------------------------------|
| Name                                                                                                  | Owner                                                                                | Encoding                                                                            | Locale Provider                                                                                                    | Collate                                                                                                | Ctype                                                                                        | ICU Locale                                                                       | ICU Rules                                               | Access privileges                                                                                                    |
| erp<br>postgres<br>template0<br>template1                                                             | postgres<br>  postgres<br>  postgres<br>  postgres                                   | UTF8<br>UTF8<br>UTF8<br>UTF8                                                        | libc<br>libc<br>libc<br>libc                                                                                                 | en_US.UTF-8<br>en_US.UTF-8<br>en_US.UTF-8<br>en_US.UTF-8                                               | en_US.UTF-8<br>en_US.UTF-8<br>en_US.UTF-8<br>en_US.UTF-8                                     |                                                                                  |                                                         | =c/postgres +<br>postgres=CTc/postgres<br>=c/postgres +                                                                                                    |
| (4 rows)<br>postgres=#<br>psql (16.2,<br>You are now<br>erp=# \dt<br>L<br>Schema                      | \c erp;<br>server 16.<br>connected<br>ist of rela<br>Name   Ty                       | 4)<br>to database<br>tions<br>pe   Owner                                            | "erp" as user "po<br>r                                                                                                    | stgres".                                                                                               |                                                                                              |                                                                                  |                                                         |                                                                                                    |
| public   p<br>(1 row)<br>erp=# SELEC<br>id   firsti<br>                                               | T * FROM PE<br>name   last<br>  Doe<br>  Scot                                        | ble   postg<br>RSONS;<br>name<br>t                                                  | res                                                                                                    |                                                                                                    |                                                                                              |                                                                                  |                                                         |                                                                                                    |

## Video dimostrativo

Amazon FSX per NetApp ONTAP con il servizio Red Hat OpenShift su AWS usando Hosted Control Plane

Ulteriori video sulle soluzioni Red Hat OpenShift e OpenShift sono disponibili "qui".

#### Informazioni sul copyright

Copyright © 2025 NetApp, Inc. Tutti i diritti riservati. Stampato negli Stati Uniti d'America. Nessuna porzione di questo documento soggetta a copyright può essere riprodotta in qualsiasi formato o mezzo (grafico, elettronico o meccanico, inclusi fotocopie, registrazione, nastri o storage in un sistema elettronico) senza previo consenso scritto da parte del detentore del copyright.

Il software derivato dal materiale sottoposto a copyright di NetApp è soggetto alla seguente licenza e dichiarazione di non responsabilità:

IL PRESENTE SOFTWARE VIENE FORNITO DA NETAPP "COSÌ COM'È" E SENZA QUALSIVOGLIA TIPO DI GARANZIA IMPLICITA O ESPRESSA FRA CUI, A TITOLO ESEMPLIFICATIVO E NON ESAUSTIVO, GARANZIE IMPLICITE DI COMMERCIABILITÀ E IDONEITÀ PER UNO SCOPO SPECIFICO, CHE VENGONO DECLINATE DAL PRESENTE DOCUMENTO. NETAPP NON VERRÀ CONSIDERATA RESPONSABILE IN ALCUN CASO PER QUALSIVOGLIA DANNO DIRETTO, INDIRETTO, ACCIDENTALE, SPECIALE, ESEMPLARE E CONSEQUENZIALE (COMPRESI, A TITOLO ESEMPLIFICATIVO E NON ESAUSTIVO, PROCUREMENT O SOSTITUZIONE DI MERCI O SERVIZI, IMPOSSIBILITÀ DI UTILIZZO O PERDITA DI DATI O PROFITTI OPPURE INTERRUZIONE DELL'ATTIVITÀ AZIENDALE) CAUSATO IN QUALSIVOGLIA MODO O IN RELAZIONE A QUALUNQUE TEORIA DI RESPONSABILITÀ, SIA ESSA CONTRATTUALE, RIGOROSA O DOVUTA A INSOLVENZA (COMPRESA LA NEGLIGENZA O ALTRO) INSORTA IN QUALSIASI MODO ATTRAVERSO L'UTILIZZO DEL PRESENTE SOFTWARE ANCHE IN PRESENZA DI UN PREAVVISO CIRCA L'EVENTUALITÀ DI QUESTO TIPO DI DANNI.

NetApp si riserva il diritto di modificare in qualsiasi momento qualunque prodotto descritto nel presente documento senza fornire alcun preavviso. NetApp non si assume alcuna responsabilità circa l'utilizzo dei prodotti o materiali descritti nel presente documento, con l'eccezione di quanto concordato espressamente e per iscritto da NetApp. L'utilizzo o l'acquisto del presente prodotto non comporta il rilascio di una licenza nell'ambito di un qualche diritto di brevetto, marchio commerciale o altro diritto di proprietà intellettuale di NetApp.

Il prodotto descritto in questa guida può essere protetto da uno o più brevetti degli Stati Uniti, esteri o in attesa di approvazione.

LEGENDA PER I DIRITTI SOTTOPOSTI A LIMITAZIONE: l'utilizzo, la duplicazione o la divulgazione da parte degli enti governativi sono soggetti alle limitazioni indicate nel sottoparagrafo (b)(3) della clausola Rights in Technical Data and Computer Software del DFARS 252.227-7013 (FEB 2014) e FAR 52.227-19 (DIC 2007).

I dati contenuti nel presente documento riguardano un articolo commerciale (secondo la definizione data in FAR 2.101) e sono di proprietà di NetApp, Inc. Tutti i dati tecnici e il software NetApp forniti secondo i termini del presente Contratto sono articoli aventi natura commerciale, sviluppati con finanziamenti esclusivamente privati. Il governo statunitense ha una licenza irrevocabile limitata, non esclusiva, non trasferibile, non cedibile, mondiale, per l'utilizzo dei Dati esclusivamente in connessione con e a supporto di un contratto governativo statunitense in base al quale i Dati sono distribuiti. Con la sola esclusione di quanto indicato nel presente documento, i Dati non possono essere utilizzati, divulgati, riprodotti, modificati, visualizzati o mostrati senza la previa approvazione scritta di NetApp, Inc. I diritti di licenza del governo degli Stati Uniti per il Dipartimento della Difesa sono limitati ai diritti identificati nella clausola DFARS 252.227-7015(b) (FEB 2014).

#### Informazioni sul marchio commerciale

NETAPP, il logo NETAPP e i marchi elencati alla pagina http://www.netapp.com/TM sono marchi di NetApp, Inc. Gli altri nomi di aziende e prodotti potrebbero essere marchi dei rispettivi proprietari.